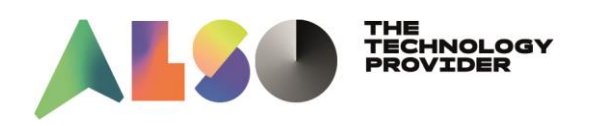

ALSO Croatia d.o.o. Avenija Većeslava Holjevca 40 10000 Zagreb

# ALSO BONUS Club upute za prijavu i korištenje

## ALSO Bonus Club je jedinstveni program vjernosti koji nagrađuje naše

partere tijekom cijele godine.

Kupnjom promotivnih proizvoda u Bonus Club-u na našem web shopu skupljate bonus bodove. Bodove skupljate kumulativno iz različitih Bonus Club kampanja. Te iste bodove možete iskoristiti kroz 18 mjeseci u **ALSO Bonus Club trgovini poklona** (giftshopa). U toj ekskluzivnoj trgovini sami birate nagradu u vrijednosti skupljenih bodova između **1.200+ različitih poklona.** NEMATE dodatnih troškova, sve poklone s dostavom plaćate skupljenim bodovima <sup>(G)</sup>.

## Registracija

Prvi korak je registracija na Bonus Club, a to možete napraviti na linku: <a href="https://www.also.com/ec/cms5/hr">https://www.also.com/ec/cms5/hr</a> 5830/5830/informacije/bonus-club/index.jsp

Vaša će registracija biti potvrđena u roku od 24 sata.

### <u>Napomena:</u>

Registracija određene firme u ALSO Bonus Club se obavlja jednom. Prvi zaposlenik koji registrira firmu je nositelj računa za dotičnu firmu.

Ostali web shop useri pod svojim web shop računima kupnjom promotivnih Bonus Club artikala također skupljaju bodove za tu firmu te vide trenutno stanje bonus bodova za tu firmu.

ALSO Croatia d.o.o. Avenija Većeslava Holjevca 40 10000 Zagreb Tel.: +385 1 3650 777 www.also.hr Zakonski zastupnici: Dinko Borić Janez Bregar MBS: 080922218 OIB: 52379148125 PDV ID: HR52379148125 Temeljni kapital: 20.000.000,00 kuna Broj bankovnog računa: Zagrebačka banka HR46 2360 0001 1025 2637 4

Skladište: Kreše Golika 3 10000 Zagreb

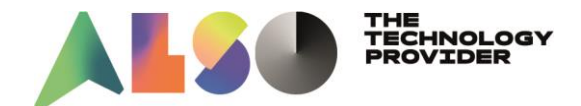

### Webshop Widget za Bonus Club

Idući korak je da postavite Bonus Club widget na ALSO webshopu kako bi lakše pratili skupljene bodove i artikle koji ulaze u Bonus Club.

Kad se ulogirate na ALSO Webshop, klikom na "Konfiguriraj" (nalazi s uz desni gornji rub, ispod košarice) možete dodati ALSO Bonus Club widget na početni zaslon.

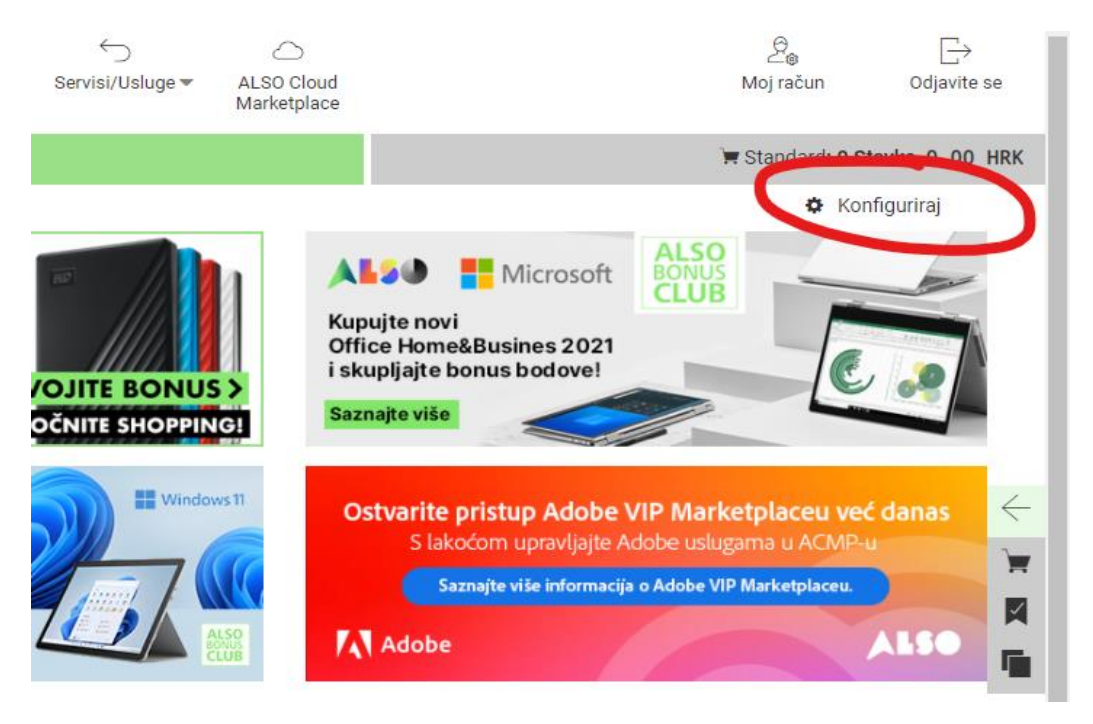

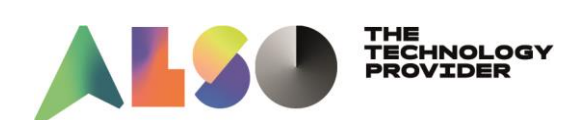

Nakon toga klik na "Dodaj widget" otvori se prozor na kojem trebate odabrati Bonus club i kliknuti "Dodaj odmah"

|                                                                                                    | traži                                                                              | 🗮 Standard: 0 Stavka, 0 .                                                                                                    |
|----------------------------------------------------------------------------------------------------|------------------------------------------------------------------------------------|----------------------------------------------------------------------------------------------------|
| • emericante de la construcción de la construcción de la const | Here you can define your own links / bookmarks.                                    | Pohrani + Dodaj<br>Microsoft<br>Rupujte novi<br>ALSO<br>Rupujte novi<br>Office Home&Busines 2021<br>I skupljajte bonus bodove!<br>Izznajte više         |
| Dodaj odmah                                                                                                    | Otvorene narudžbe<br>Shows the status of your currently open (undelivered) orders. | Ostvarite pristup Adobe VIP Marketplaceu već danas<br>S lakoćom upravljajte Adobe uslugama u ACMP-u<br>Sanate više informacija o Adobe VIP Marketplaceu |
| Bonus Club<br>Kees Sakutar 3100<br>Sakutar Sakutar Sakutar Sakutar Sakutar                                                                                                    | Bonus Club<br>Bonus Club widget                                                    | ajnovije vijesti<br>na . 202., <u>Startup nagrada. ALSO podržava mlade tehnološke tvrtke</u><br>os . 202. <u>ALSO CTV obara rekorde</u>                 |

Widget "Bonus Club" će se pojaviti na dnu stranice, ali ga možete povući na vrh (drag and drop) i kliknuti "Pohrani"

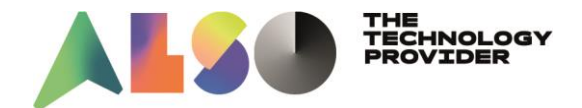

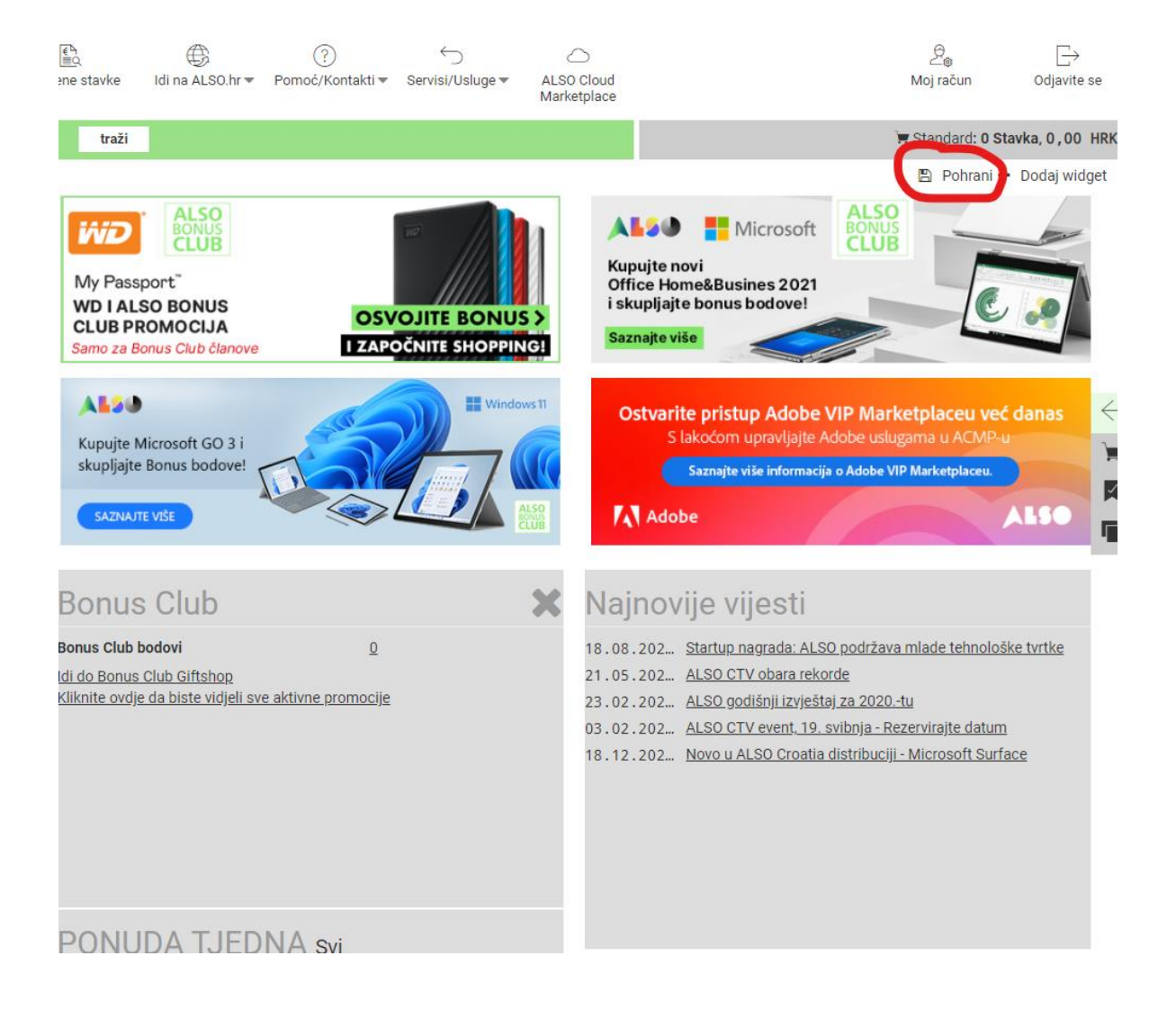

## **AKTIVNE PROMOCIJE U BONUS CLUBU**

Artikle koji su trenutno uključeni ALSO Bonus club te čijom kupnjom sakupljate bodove možete pretraživati na dva načina:

1. na ALSO webshopu, na način da u drvu proizvoda koje se nalazi sa lijeve strane odaberete "Bonus club".

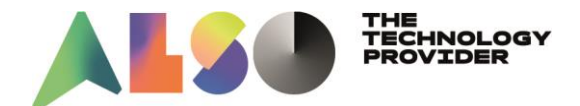

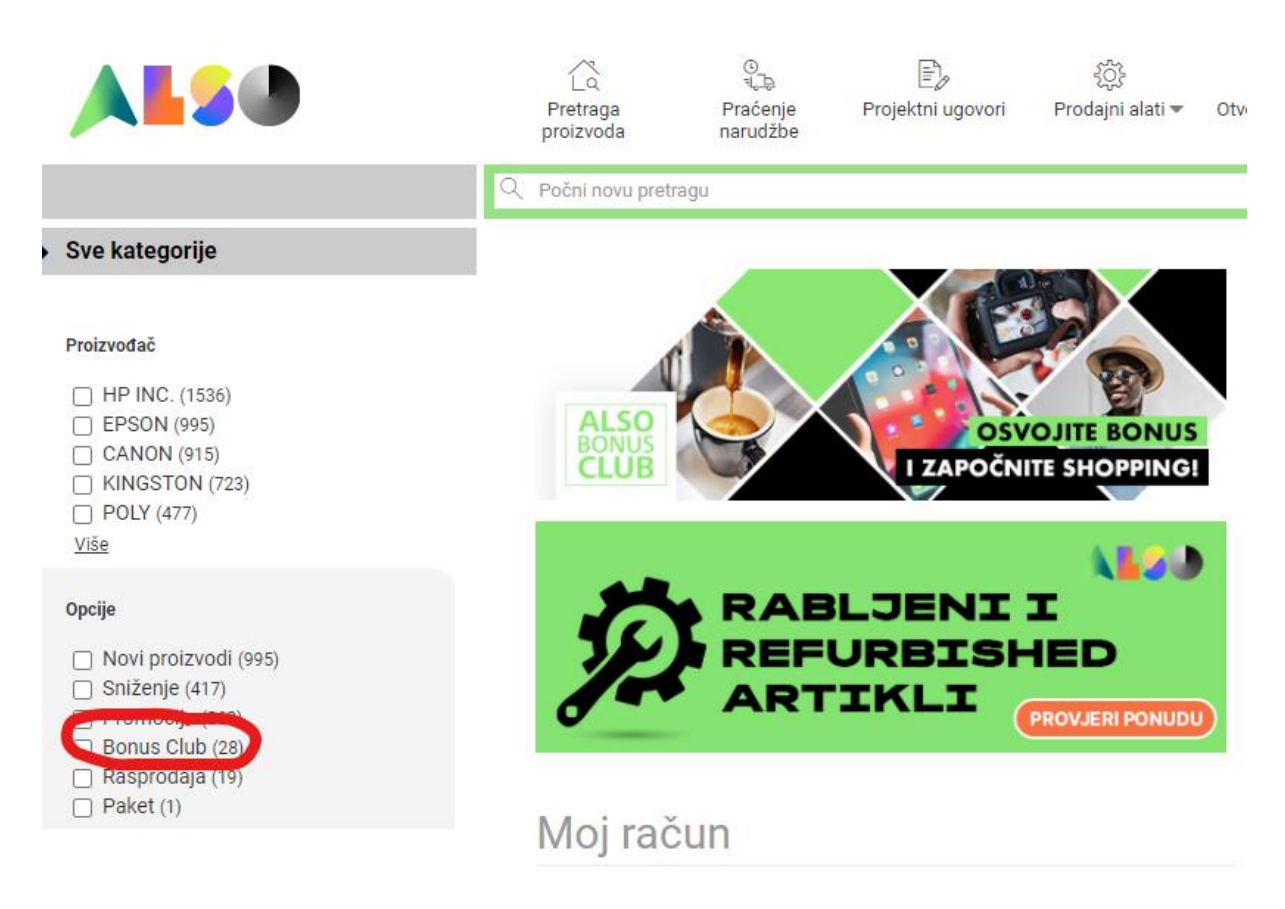

2. Na linku unutar Widgeta za Bonus Club:

# **Bonus Club**

Bonus Club bodovi

<u>0</u>

<u>Idi do Bonus Club Giftshop</u> Kliknite ovdje da biste vidjeli sve aktivne promocije

https://www.also.com/ec/cms5/5830/BonusClub2.do?view=overview

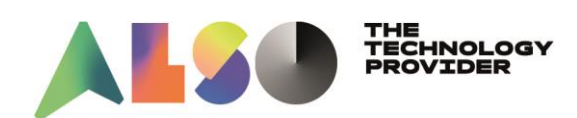

### Možete pretraživati po proizvođaču ili pratiti popis niže.

| So.com/ec/cms5/5650/Boni | USCIUD2.007/16W=0Verview                                                                                                    | Relision 🔲 Imported                                                      |                                                                                                    |                                                                                               |
|--------------------------|----------------------------------------------------------------------------------------------------|--------------------------------------------------------------------------|----------------------------------------------------------------------------------------------------|-----------------------------------------------------------------------------------------------|
|                          | Mainnimp ALSU_Dools Vendor_tools ALSU_Landings ALSU_SH 100 Mail - Honey                                                                                                    | gainge importea                                                          |                                                                                                    | • • • • • • • • • • • • • • • • • • •                                                         |
|                          |                                                                                                    | 4                                                                        | KUNTAKT WEBSHOP                                                                                                    |                                                                                               |
|                          | SAZETAK AKCIJE                                                                                                    |                                                                          |                                                                                                    |                                                                                               |
|                          | Poštovani,                                                                                                    |                                                                          |                                                                                                    |                                                                                               |
|                          | Još od 2006. zahvaljujući aktivnim sudjelovanjima naših članova, Bonus C<br>nuditi našim članovima primamljive promocije s uštedama u kojima možete<br>dobavljačima.                                                                                                    | lub postiže odlične rezultate - za<br>e skupiti dodatne bodove i odlične | sada Vam zahvaljujem<br>e nagrade, zahvaljujući                                                                             | o! I ubuduće ćemo<br>našim                                                                    |
|                          | Želimo nastaviti ovakav uspjeh zajedno s Vama!                                                                                                    |                                                                          |                                                                                                    |                                                                                               |
|                          | Bonus Club bodovi 0                                                                                                    |                                                                          |                                                                                                    |                                                                                               |
|                          |                                                                                                    | KORISNICKI RACON                                                         | GI                                                                                                    | FTSHOP                                                                                        |
|                          | Sažetak akcije Izbor pro                                                                                                    | <b>Dizvođača</b> ACEF                                                    | 2                                                                                                    | ·                                                                                             |
|                          | Sažetak akcije Izbor pro<br>®≜ACER                                                                                                    | <b>Dizvođača</b> ACER                                                    | Počinja                                                                                                    | Zavrčava pa                                                                                   |
|                          | Sažetak akcije Izbor pro<br>© ≜ ACER<br>Ime<br>Acer Displays and Monitors                                                                                                    | <b>Dizvođača</b> ACEF                                                    | Počinje<br>03.11.21.                                                                                                    | Završava na<br>26.11.21.                                                                      |
|                          | Sažetak akcije Izbor pro                                                                                                    | <b>Dizvođača</b> ACEP                                                    | Počinje<br>03.11.21.                                                                                                    | <b>Završava na</b><br>26.11.21.                                                               |
|                          | Sažetak akcije Izbor pro                                                                                                    | <b>Dizvodača</b> acer                                                    | Počinje<br>03.11.21.<br>Počinje                                                                                             | Završava na<br>26.11.21.<br>Završava na                                                       |
|                          | Sažetak akcije Izbor pro                                                                                                    | <b>Dizvodača</b> acer                                                    | Počinje<br>03.11.21.<br>Počinje<br>28.10.21.                                                                                | Završava na<br>26.11.21.<br>Završava na<br>30.11.21.                                          |
|                          | Sažetak akcije Izbor pro                                                                                                    | <b>Dizvodača</b> acer                                                    | Počinje<br>03.11.21.<br>Počinje<br>28.10.21.<br>28.10.21.                                                                   | Završava na           26.11.21.           Završava na           30.11.21.           30.11.21. |
|                          | Sažetak akcije Izbor pro                                                                                                    | Dizvodača acer                                                           | Počinje           03.11.21.           Počinje           28.10.21.           28.10.21.                                       | Završava na           26.11.21.           Završava na           30.11.21.           30.11.21. |
|                          | Sažetak akcije Izbor pro<br>Acer<br>Ime<br>Acer Displays and Monitors<br>Acer Displays and Monitors<br>Acer Displays and Acer Displays and | <b>Dizvodača</b> acer                                                    | Počinje 03.11.21. Počinje 28.10.21. 28.10.21. Počinje Počinje                                                               | Završava na<br>26.11.21.<br>Završava na<br>30.11.21.<br>30.11.21.<br>Završava na              |
|                          | Sažetak akcije Izbor pro<br>ACER<br>Ime<br>Acer Displays and Monitors<br>Acer Displays and Monitors<br>Acer Displays and Acer Displays and Acer Displays     | Dizvodača acer                                                           | Počinje           03.11.21.           Počinje           28.10.21.           28.10.21.           Počinje           15.11.21. | Završava na<br>26.11.21.<br>Završava na<br>30.11.21.<br>30.11.21.<br>Završava na<br>05.12.21. |

## Kako provjeriti poklone koje nudimo u ALSO Giftshopu?

Detalje možete vidjeti na linku https://www.bonusclub.also.com/Catalog/

Koji Vam je ujedno i Bonus Club widget na ALSO webshopu koji ste prethodno dodali.

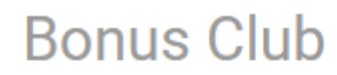

👦 nus Club bodovi

<u>0</u>

Idi do Bonus Club Giftshop

Kliknite ovdje da biste vidjeli sve aktivne promocije

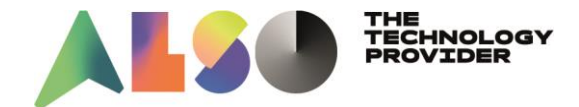

Prilikom Vašeg prvog pristupa Giftshopu da bi ste mogli naručivati poklone trebate prihvatiti opće uvjete programa:

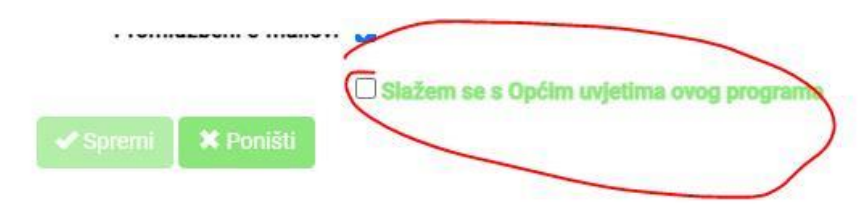

Neki od atraktivnih poklona su niže prikazani:

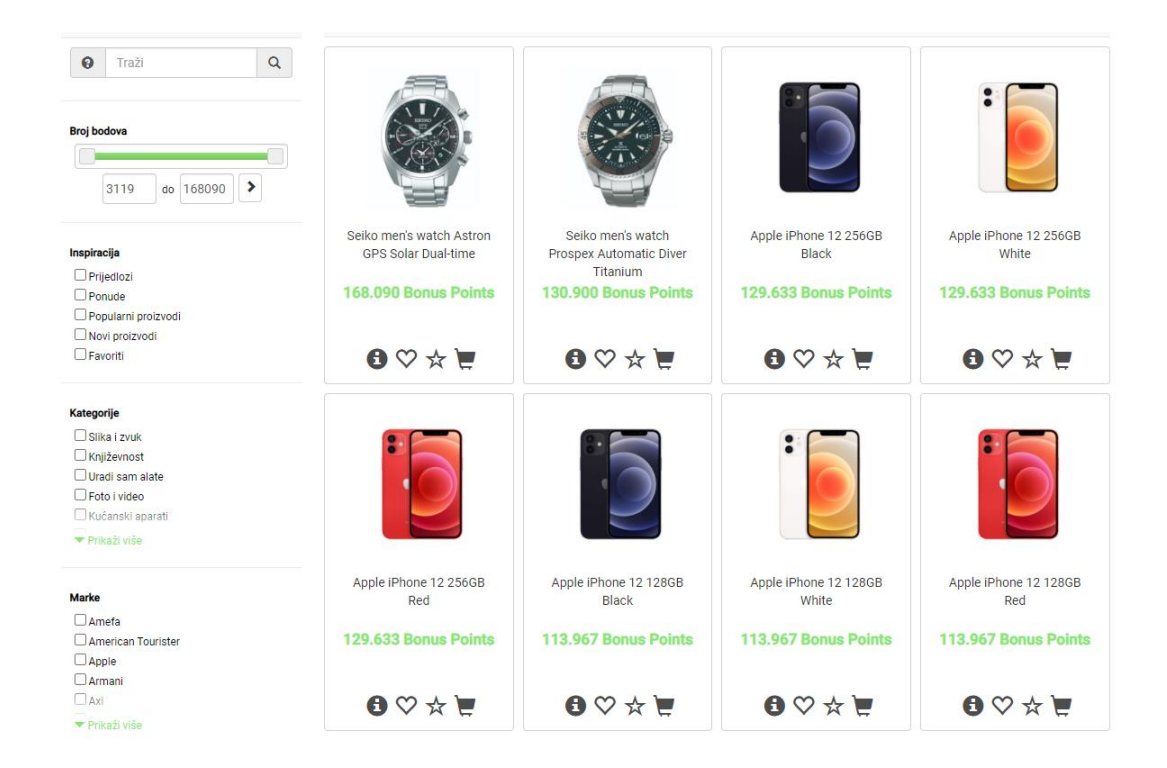

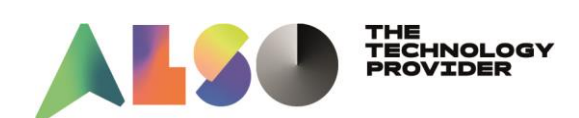

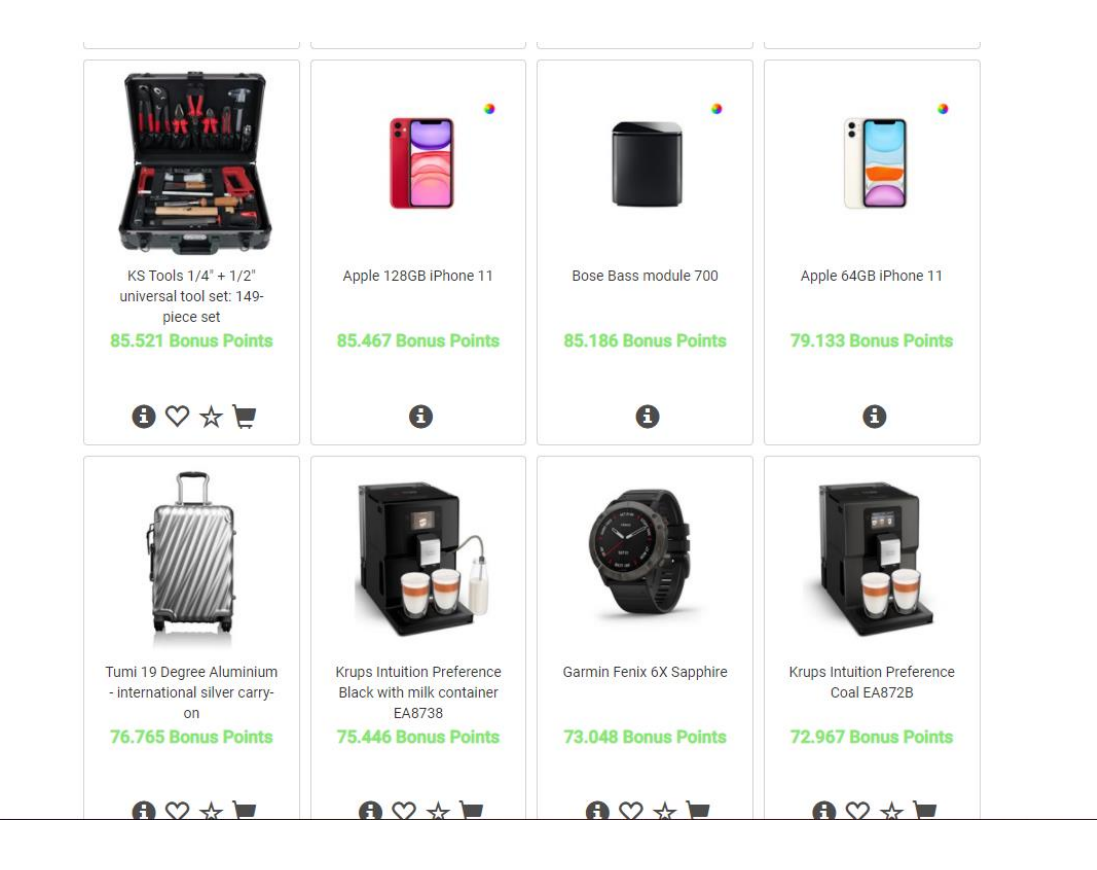

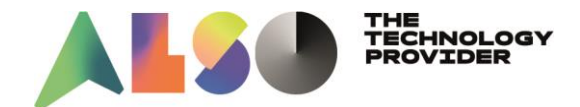

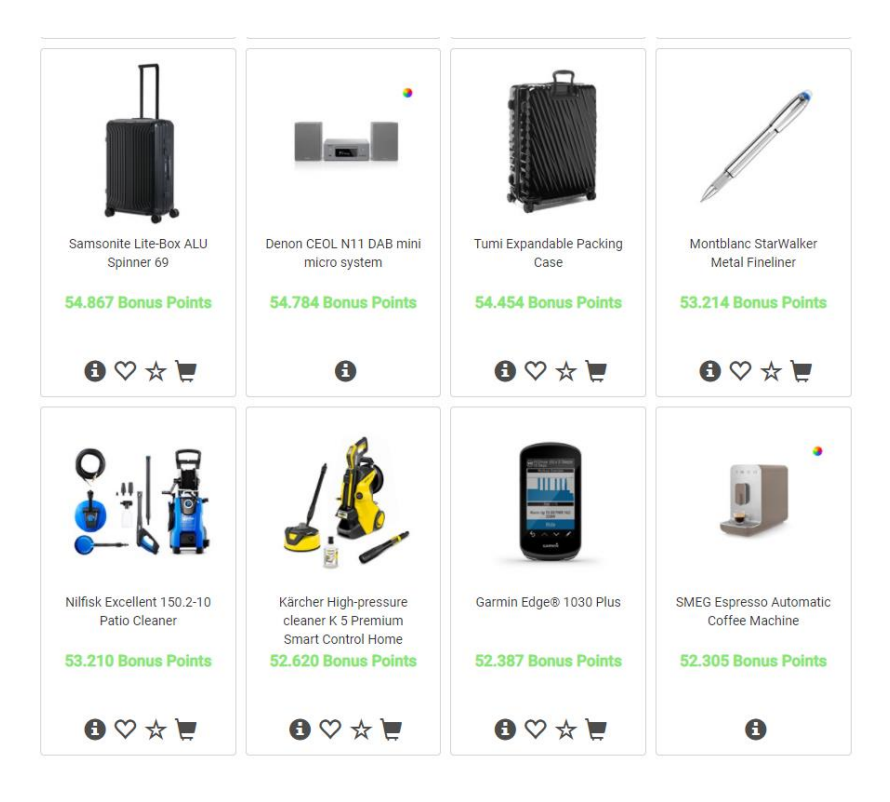

### Korisni linkovi:

**Bonus Club Gift Shop** – ovdje možete pregledavati ponudu artikala koje sa skupljenim bodovima možete naručiti:

https://www.bonusclub.also.com/Catalog/

### **Registracija:**

https://www.also.com/ec/cms5/hr 5830/5830/informacije/bonus-club/index.jsp

#### Aktivne promocije u Bosnu Clubu:

https://www.also.com/ec/cms5/5830/BonusClub2.do?view=overview

ALSO webshop: <u>https://www.also.com/ec/cms5/hr\_5830/5830/usluge/it-usluge/online-shop/index.jsp</u>